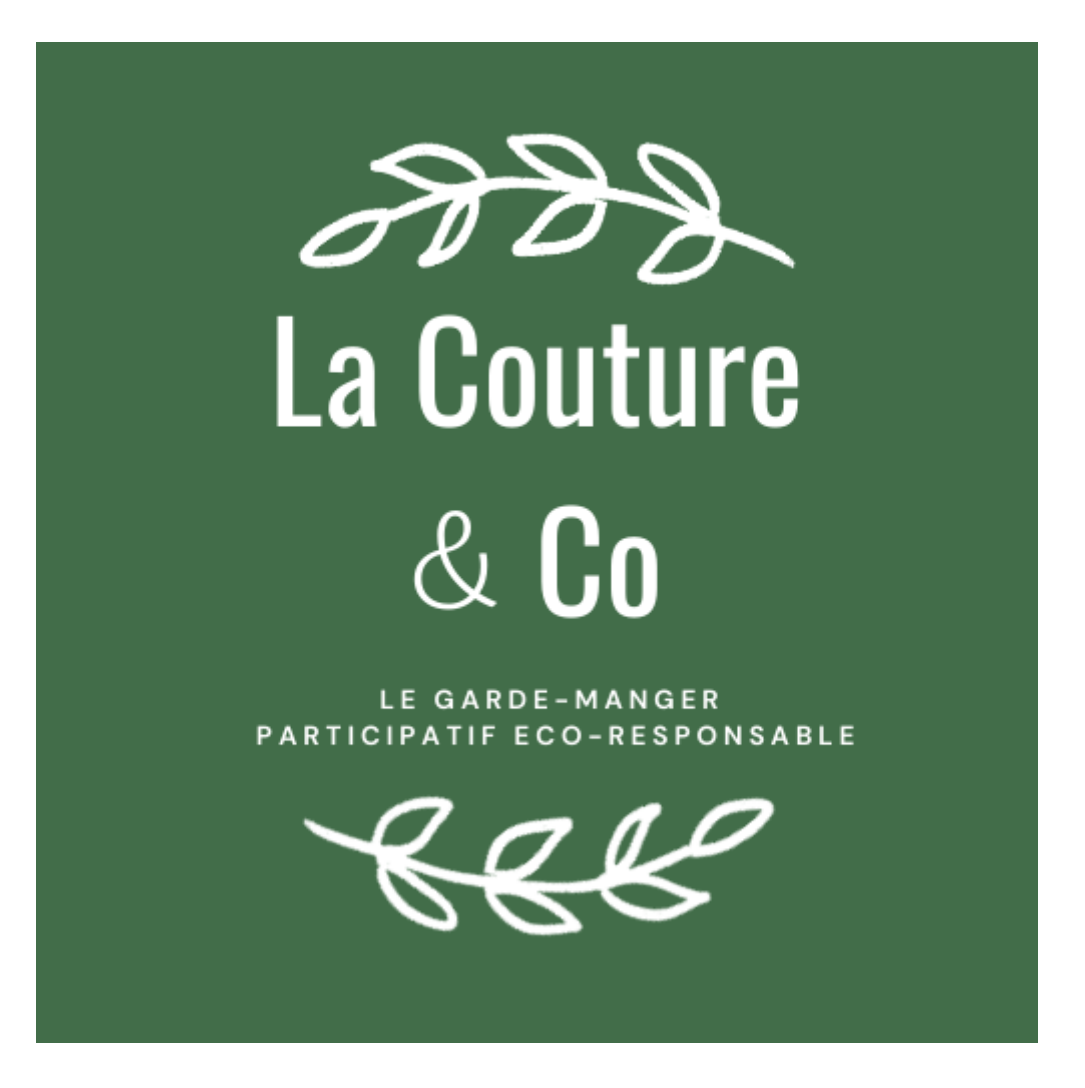

# Ouverture de compte monépi – La Couture & Co

https://monepi.fr/lacoutureandco

## Inscription & connexion à L'Épi

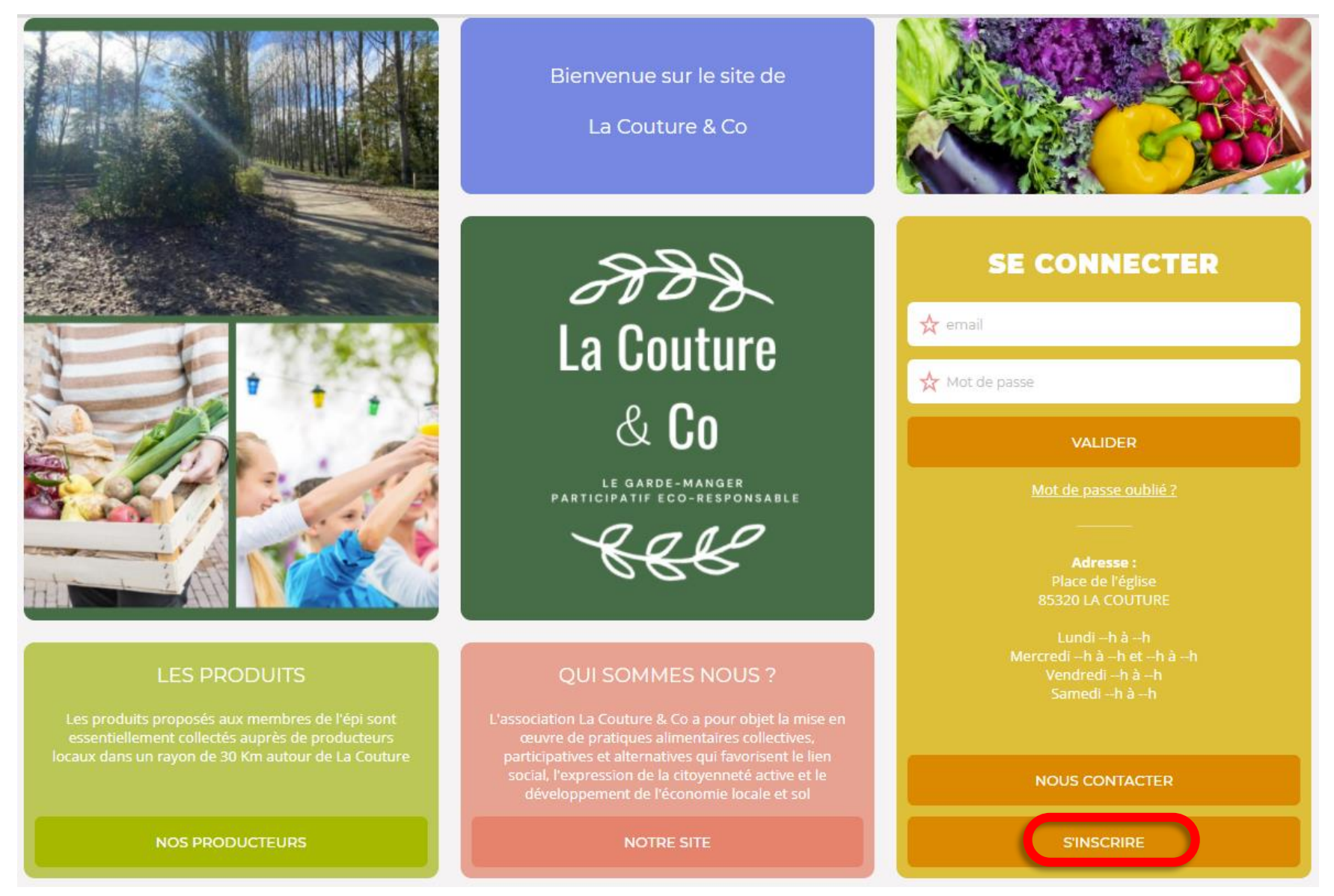

Je me rends sur le site de L'Épi : https://monepi.fr/lacoutureandco

Je clique sur "s'inscrire" en bas à droite de la page.

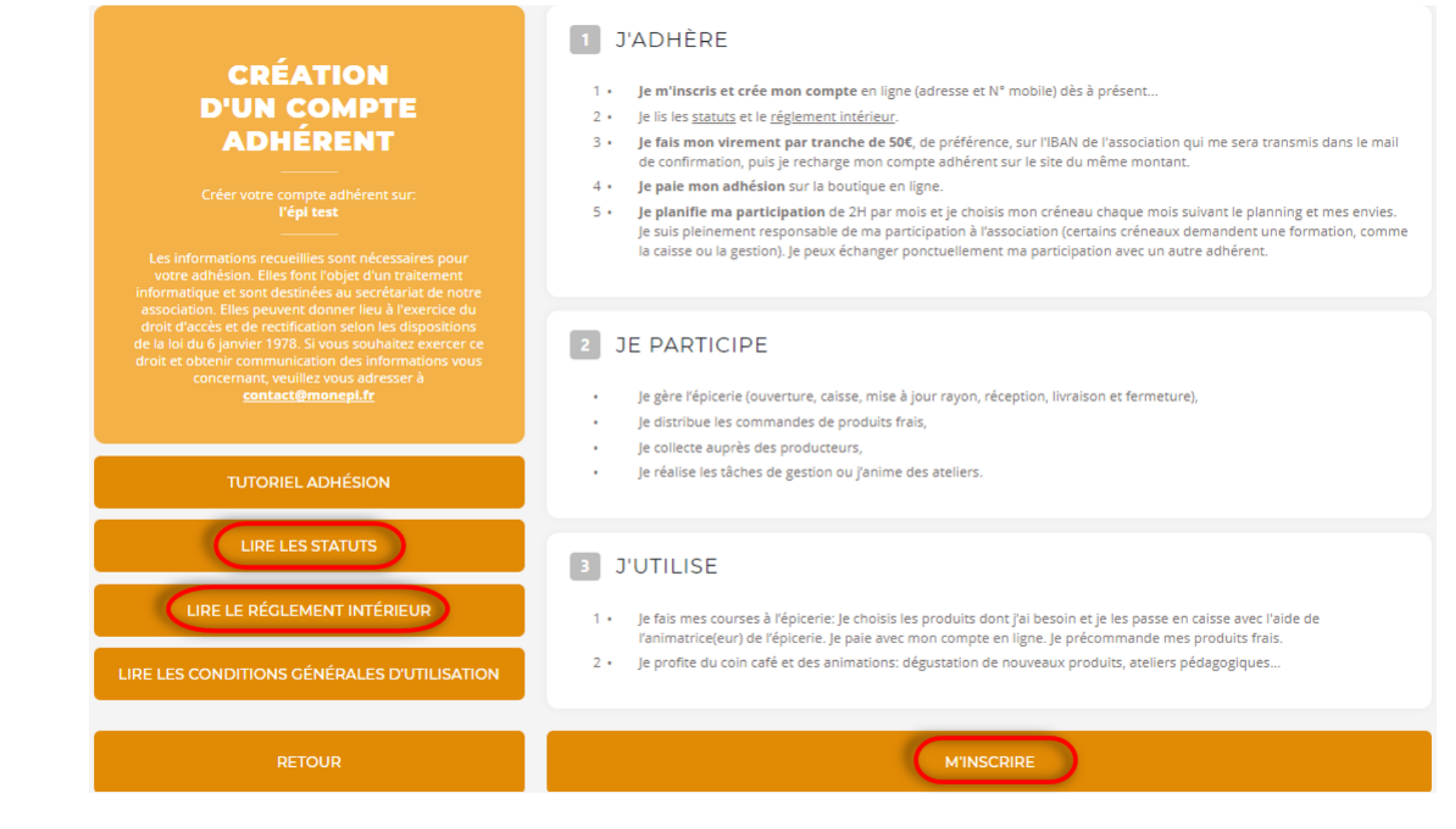

Une fois arrivé sur la page "création d'un compte adhérent" je consulte :

- Les statuts en cliquant sur "Lire les statuts" dans le volet gauche
- Le règlement intérieur en cliquant sur "Lire le règlement intérieur" dans le volet gauche

Enfin je clique ensuite sur "M'inscrire" pour remplir les informations liées à mon compte.

| CRÉATION                                                                                                    | 1 VOTRE COMPTE                                                                                                    |  |  |  |  |  |
|----------------------------------------------------------------------------------------------------|----------------------------------------------------------------------------------------------------|--|--|--|--|--|
| D'UN COMPTE<br>ADHÉRENT                                                                                                    | ⊘ Civilité > ★ Nom                                                                                                    |  |  |  |  |  |
| Créer votre compte adhérent sur:<br>l'épi test                                                                                                    | Prénom                                                                                                    |  |  |  |  |  |
| Les informations recueillies sont nécessaires pour<br>votre adhésion. Elles font l'objet d'un traitement<br>informatique et sont destinées au serviérait de potre               | A Date de naissance - jj/mm/aaaa                                                                                                    |  |  |  |  |  |
| association. Elles peuvent donner lieu à l'exercice du<br>droit d'accès et de rectification selon les dispositions<br>de la loi du 6 janvier 1978. Si vous souhaitez exercer ce | Adresse                                                                                                    |  |  |  |  |  |
| droit et obtenir communication des informations vous<br>concernant, veuillez vous adresser à<br><u>contact@monepi.fr</u>                                                        | ★ Code postal                                                                                                    |  |  |  |  |  |
|                                                                                                    | Téléphone 🥝 poullot.theophile@gmail.com                                                                                                    |  |  |  |  |  |
| TUTORIEL ADHESION                                                                                                    | Confirmer votre mot de passe                                                                                                    |  |  |  |  |  |
| LIRE LES STATUTS                                                                                                    | Au moins 4 caracteres.                                                                                                    |  |  |  |  |  |
| LIRE LE RÉGLEMENT INTÉRIEUR                                                                                                    |                                                                                                    |  |  |  |  |  |
| LIRE LES CONDITIONS GÉNÉRALES D'UTILISATION                                                                                                    | l'ai lu et j'accepte les conditions d'utilisations définies dans les statuts et le règlement intérieur de l'épi. J'accepte de<br>recevoir les communications de l'épi et de monepi.fr |  |  |  |  |  |
| RETOUR                                                                                                    | M'INSCRIRE                                                                                                    |  |  |  |  |  |

Je renseigne les informations liées à mon compte, je pense à cocher la case "j'ai lu et j'accepte les conditions d'utilisations" et enfin je clique sur "M'inscrire".

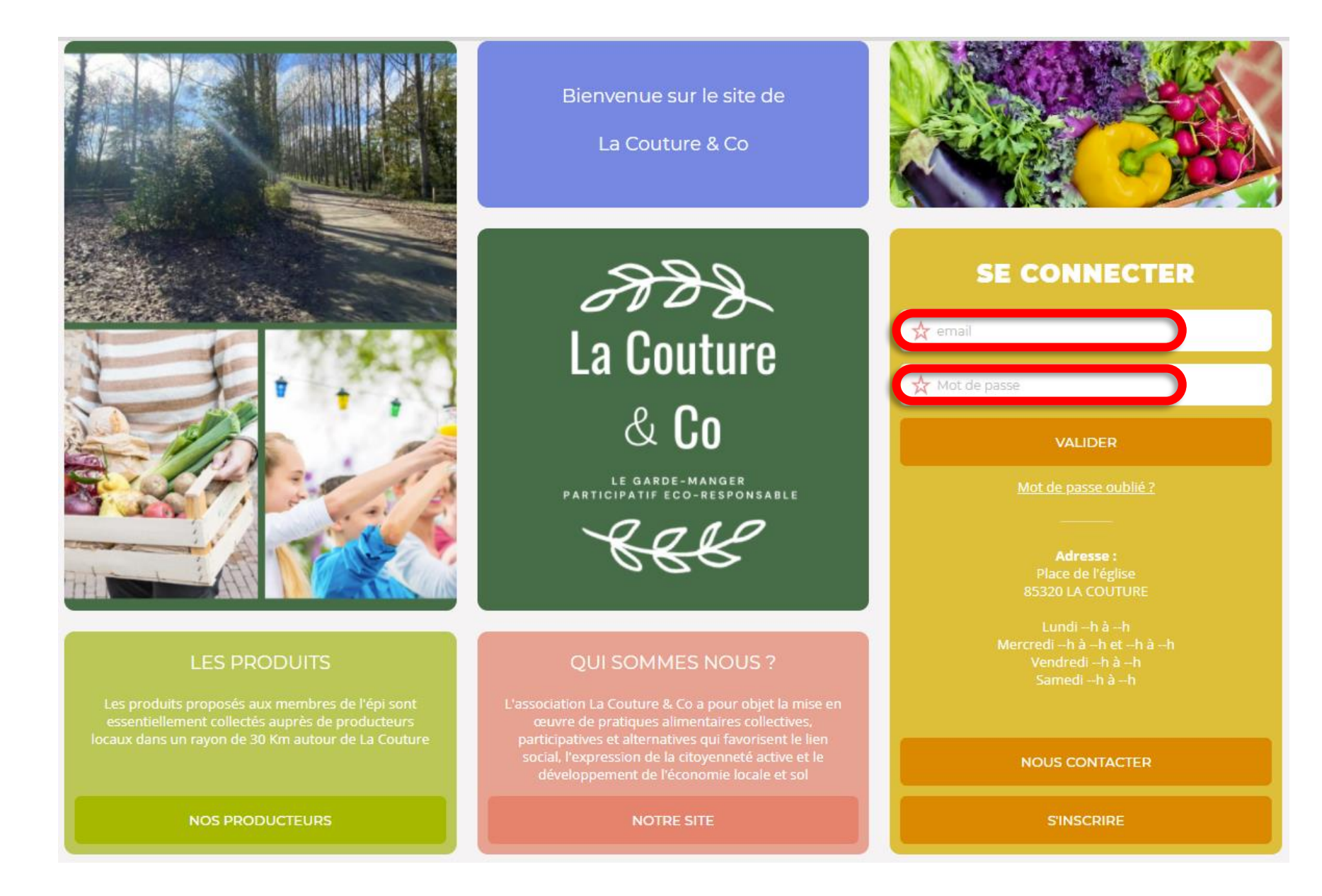

Félicitations, désormais vous pouvez-vous connecter avec l'adresse mail et le mot de passe que vous venez de renseigner dans le formulaire d'inscription.

#### Recharger le solde de votre compte adhérent

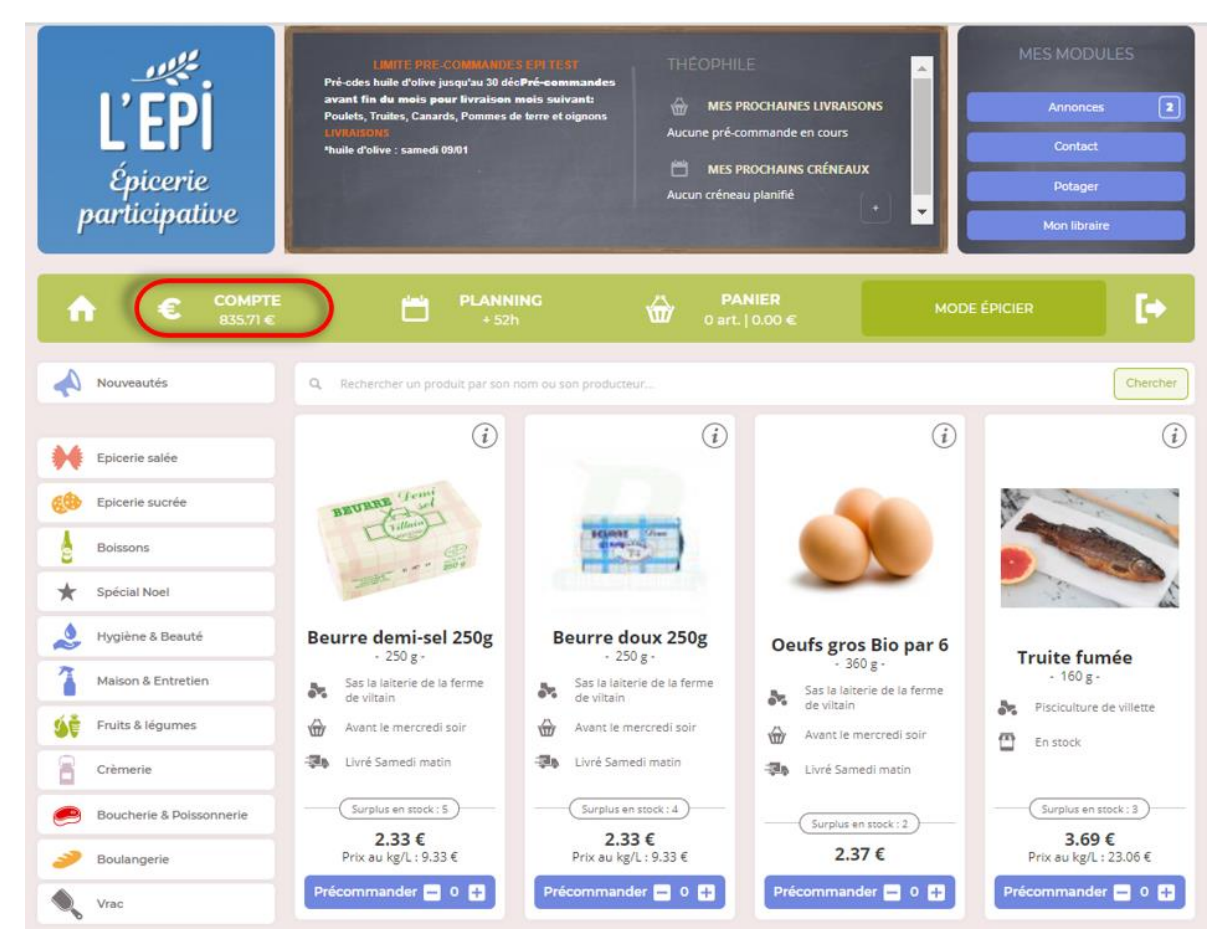

Une fois connecté avec l'adresse mail et le mot de passe renseignés dans le formulaire d'inscription, j'atterris sur la page boutique.

Il faut recharger son compte et souscrire une adhésion annuelle pour profiter des produits en boutique

Pour recharger le solde de mon compte, je clique sur "Compte"

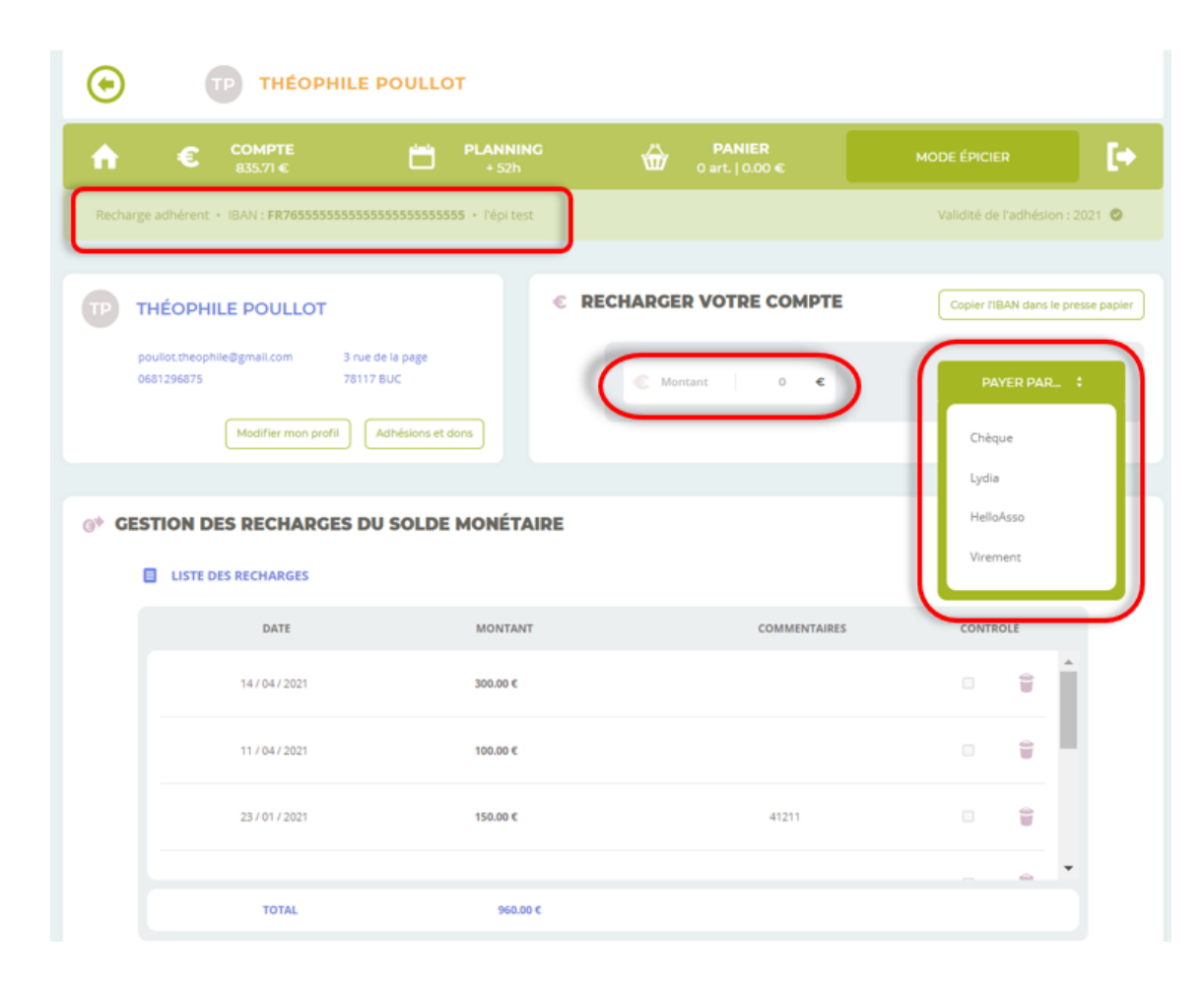

Une fois arrivé sur la page "Compte", j'indique un montant à recharger (nous conseillons 50€) et je sélectionne le mode de paiement :

- Virement bancaire : j'utilise l'IBAN affiché en haut de la page et je vais faire un virement depuis mon compte bancaire vers celui de l'Épi
   FR76 1551 9390 6600 0208 9670 106
- Chèque : je donne un chèque du montant sélectionné à l'un des membres du bureau, de préférence le trésorier de l'association

| ۲                             | тр тнеорни                                                                  | E POULLOT                                       |                      |                                    |
|-------------------------------|-----------------------------------------------------------------------------|-------------------------------------------------|----------------------|------------------------------------|
| n e                           | € <b>СОМРТЕ</b><br>835.71 €                                                 | PLANNING<br>+ S2h                               | 0 art.   0.00 €      | MODE ÉPICIER                       |
| Recharge adhé                 | irent • IBAN : FR765555555                                                  | 55555555555555555555555555555555555555          |                      | Validité de l'adhésion : 2021 🔘    |
| THÉO<br>poullot.tl<br>0681296 | Apphile Poullor 3<br>heophile@gmail.com 3<br>is75 7/<br>Modifier mon profil | rue de la page<br>3117 BUC<br>Adhésions et dons | CHARGER VOTRE COMPTE | Copier TIBAN dans le presse papier |
| G* CESTIO                     | N DES RECHARGES                                                             | DU SOLDE MONÉTAIRE                              |                      |                                    |
|                               | DATE                                                                        | MONTANT                                         | COMMENTAIRES         | CONTROLÉ                           |
|                               | 16/11/2020                                                                  | 150.00 €                                        | 41211                |                                    |
|                               | 25 / 10 / 2020                                                              | 150.00 €                                        | 41211                |                                    |
|                               | 14/09/2019                                                                  | 10.00 €                                         | 41211                |                                    |
|                               |                                                                             |                                                 |                      |                                    |

Une fois la recharge du compte effectuée, le solde de mon compte est mis à jour. Le solde de mon compte est disponible en haut à gauche de la page.

Je retrouve également ma recharge dans la liste des recharges effectuées.

### Payer mon adhésion d'adhérent en ligne

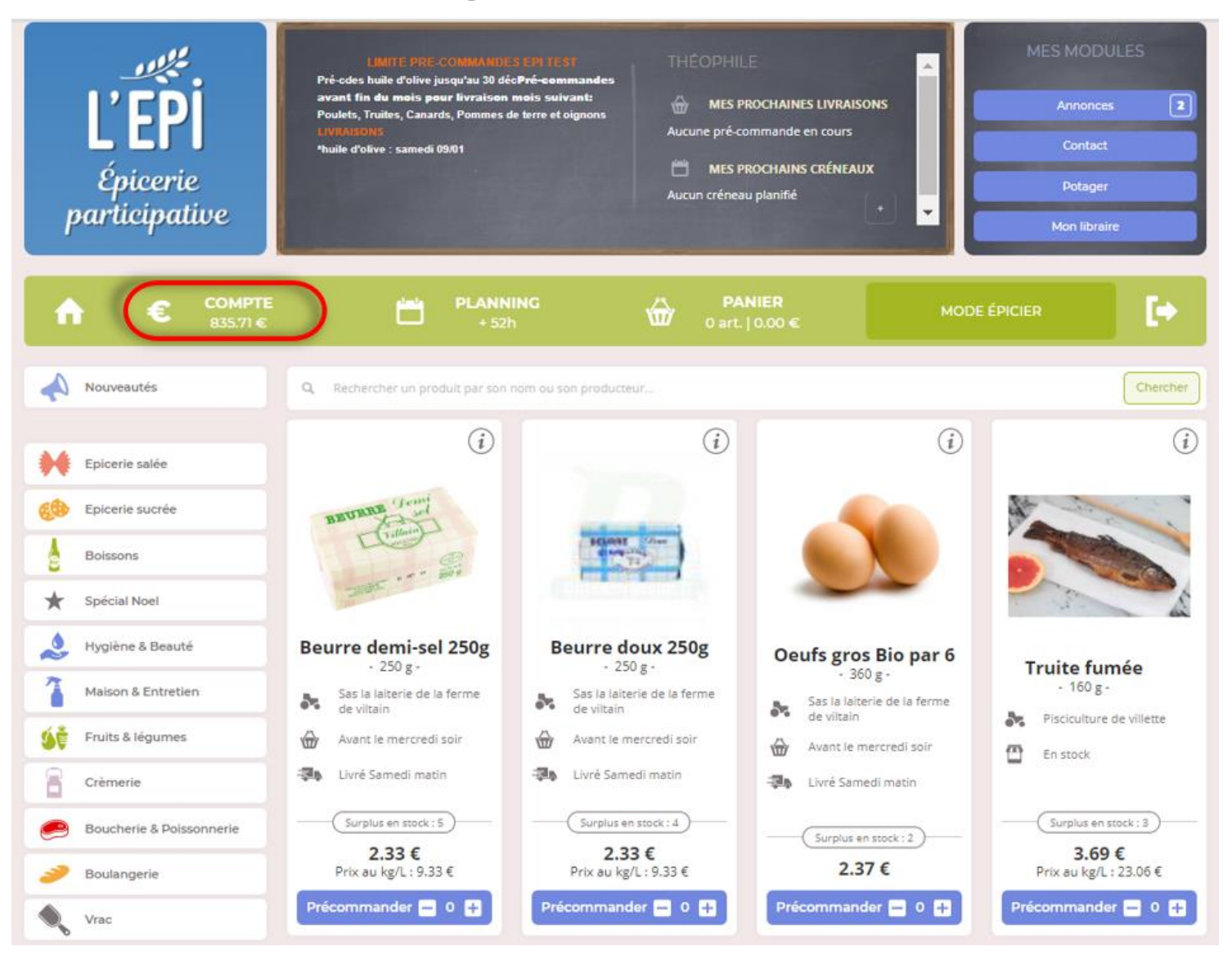

Pour payer mon adhésion en ligne, je clique sur "Compte" depuis la boutique.

| $\odot$     | тр тнеорн                             | ILE POULLOT                            |                        |                                     |
|-------------|---------------------------------------|----------------------------------------|------------------------|-------------------------------------|
| <b>n</b>    | € <b>СОМРТЕ</b><br>835.71 €           | PLANNING<br>+ 52h                      | 0 art.   0.00 €        | MODE ÉPICIER                        |
| Recharge    | adhérent • IBAN : FR76555555          | 55555555555555555555555555555555555555 |                        | Validité de l'adhésion : 2021 🥥     |
| <b>TP T</b> | HÉOPHILE POULLOT                      | ¢                                      | RECHARGER VOTRE COMPTE | Copier l'IBAN dans le presse papier |
| ро<br>06    | ullot.theophile@gmail.com<br>81296875 | 3 rue de la page<br>78117 BUC          | € Montant 0 €          | PAYER PAR \$                        |
|             | Modifier mon profil                   | Adhésions et dons                      |                        |                                     |
| ⊕• GES      | TION DES RECHARGE                     | S DU SOLDE MONÉTAIRE                   |                        |                                     |
| E           | LISTE DES RECHARGES                   |                                        |                        |                                     |
|             | DATE                                  | MONTANT                                | COMMENTAIRES           | CONTROLÉ                            |
|             | 16 / 11 / 2020                        | 150.00 €                               | 41211                  |                                     |
|             | 25 / 10 / 2020                        | 150.00 €                               | 41211                  |                                     |
|             | 14/09/2019                            | 10.00 €                                | 41211                  |                                     |
|             | TOTAL                                 | 960.00 €                               |                        |                                     |

Ensuite je clique sur le bouton "Adhésions et dons".

| ۲                     | тр тне́орніі                                                                        | E POULLOT                              |                                                                                                    |                                 |
|-----------------------|-------------------------------------------------------------------------------------|----------------------------------------|----------------------------------------------------------------------------------------------------|---------------------------------|
| A                     | € <b>СОМРТЕ</b><br>834.71 €                                                         | PLANNING<br>+ 52h                      | 0 art.   0.00 €                                                                                                    |                                 |
| Recharg               | e adhérent • IBAN : FR765555555                                                     | 55555555555555555555555555555555555555 |                                                                                                    | Validité de l'adhésion : 2021 🥥 |
| <b>TP T</b><br>P<br>0 | THÉOPHILE POULLOT oullot.theophile@gmail.com 3 681296875 71 Modifier mon profil Rer | rue de la page<br>B117 BUC             | RENOUVELER MON ADHÉSION<br>Sélectionner votre type adhésion<br>Sélectionner votre type adhésion<br>EPI - 1.00 €<br>Adhesion famille 2022 - 25.00 €<br>Adhésion 2021 - 10.00 €<br>adhésion - 10.00 € | N                               |
| RE                    | TOUR                                                                                |                                        | PASSER COMMANDE                                                                                                    |                                 |

Enfin je clique sur "Renouveler mon adhésion", je sélectionne le type d'adhésion souhaitée (ex : personne seule, adhésion familiale, etc…) et je finalise mon adhésion en cliquant sur passer commande ce qui déduira le solde € de mon compte du montant de l'adhésion.

Désormais vous êtes adhérent, vous pouvez acheter des produits sur la boutique en ligne.

#### Acheter un produit sur la boutique

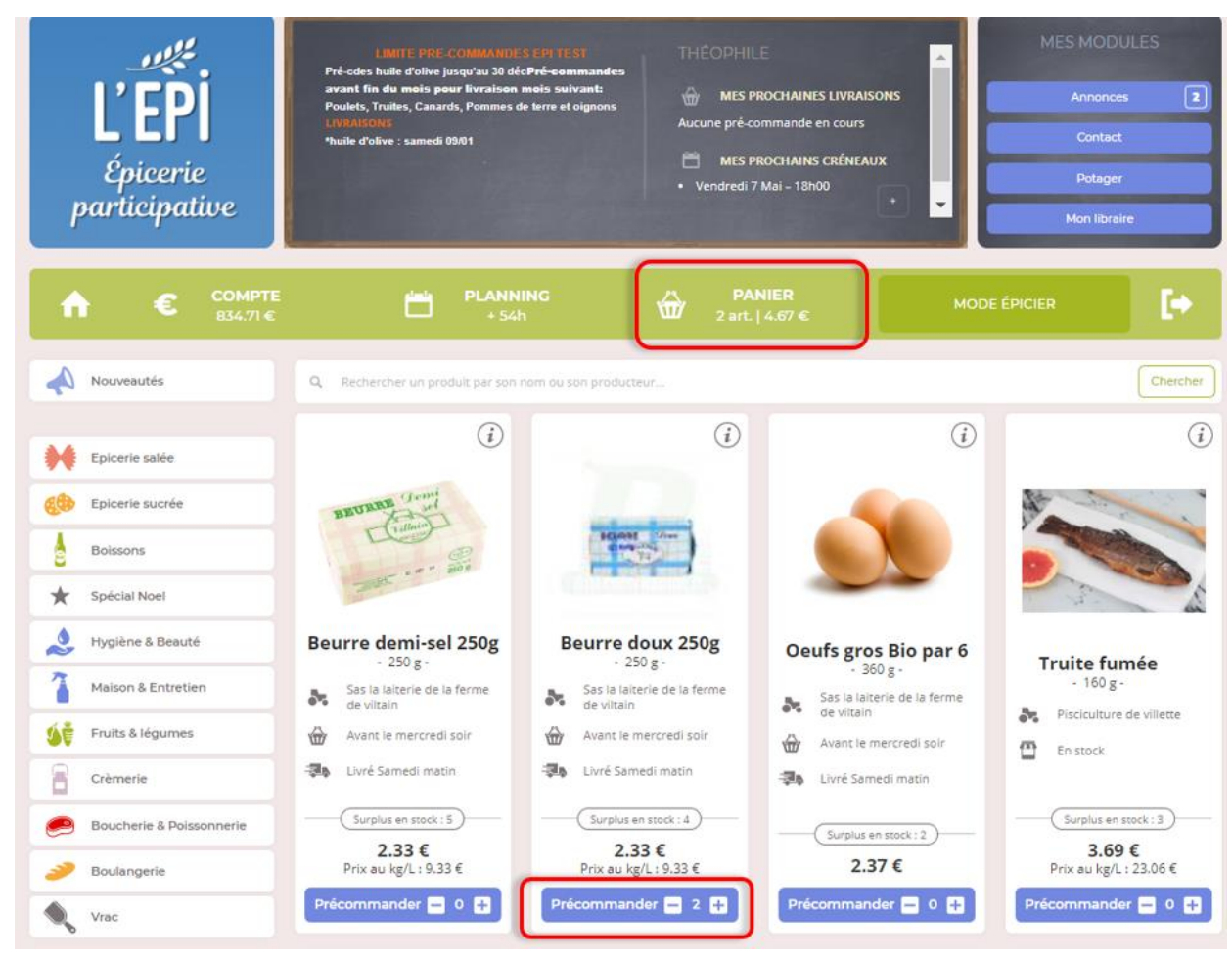

Pour acheter un produit sur la boutique, il faut avoir un solde suffisant sur son compte.

Une fois le compte rechargé, je peux acheter un produit en parcourant les produits disponibles dans mon Épi. Chaque produit est représenté par une vignette produit qui comprend :

Le nom du producteur

•

•

• La date de précommande limite et la date de livraison prévue pour les produits à précommander

- Le stock actuel à l'Épi
- Le prix unitaire de mon produit et son prix au kg/L

Pour ajouter un produit je clique sur le "+" situé en bas de la vignette produit.

Automatiquement mon panier va se mettre à jour en fonction des quantités et des prix des produits que je viens d'ajouter.

Enfin pour valider mes produits sélectionner je me rends dans "Panier".

| ۲     | TP THÉOPHILE POULLOT        |                   |        |                  |              |   |  |  |
|-------|-----------------------------|-------------------|--------|------------------|--------------|---|--|--|
| A     | € COMPTE<br>834.71 €        | PLANNING<br>+ 54h | 2 art. | NIER<br>  4.67 € | MODE ÉPICIER | Þ |  |  |
| 🕁 LES | PRODUITS CI-DESSOUS SONT DA | ANS VOTRE PANIER. |        |                  |              |   |  |  |
|       | DÉSIGNATION                 |                   | Ρυ ΤΤΟ | QUANTITÉ / POIDS | MONTANT TTC  |   |  |  |
|       | Beurre doux 250g - 250 g    |                   | 2.33€  | 2                | 4.67 €       | • |  |  |
|       |                             |                   |        |                  |              |   |  |  |
|       | Total TTC                   |                   |        |                  | 4.67 €       |   |  |  |
|       |                             |                   |        |                  |              |   |  |  |
|       | CONTINUER LES ACHATS        |                   | (      | PASSER COMMANDE  |              |   |  |  |

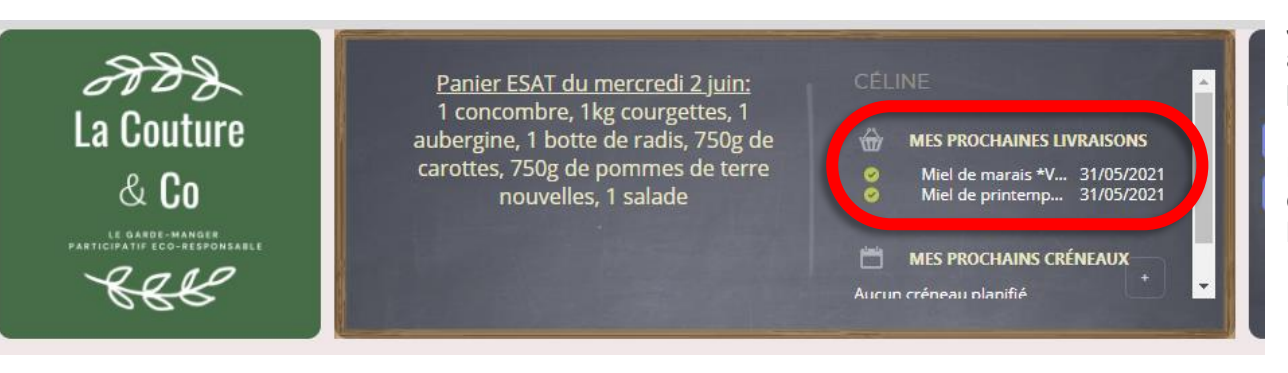

Je vérifie les quantités des produits sélectionnés, je les ajuste au besoin avec les + et - puis je clique sur "passer commande" pour valider ma commande.

Les produits en stock pourront être récupérés au local et la date de livraison des produits en pré-commande s'affiche sur l'ardoise de la boutique.

#### S'inscrire à un créneau du planning

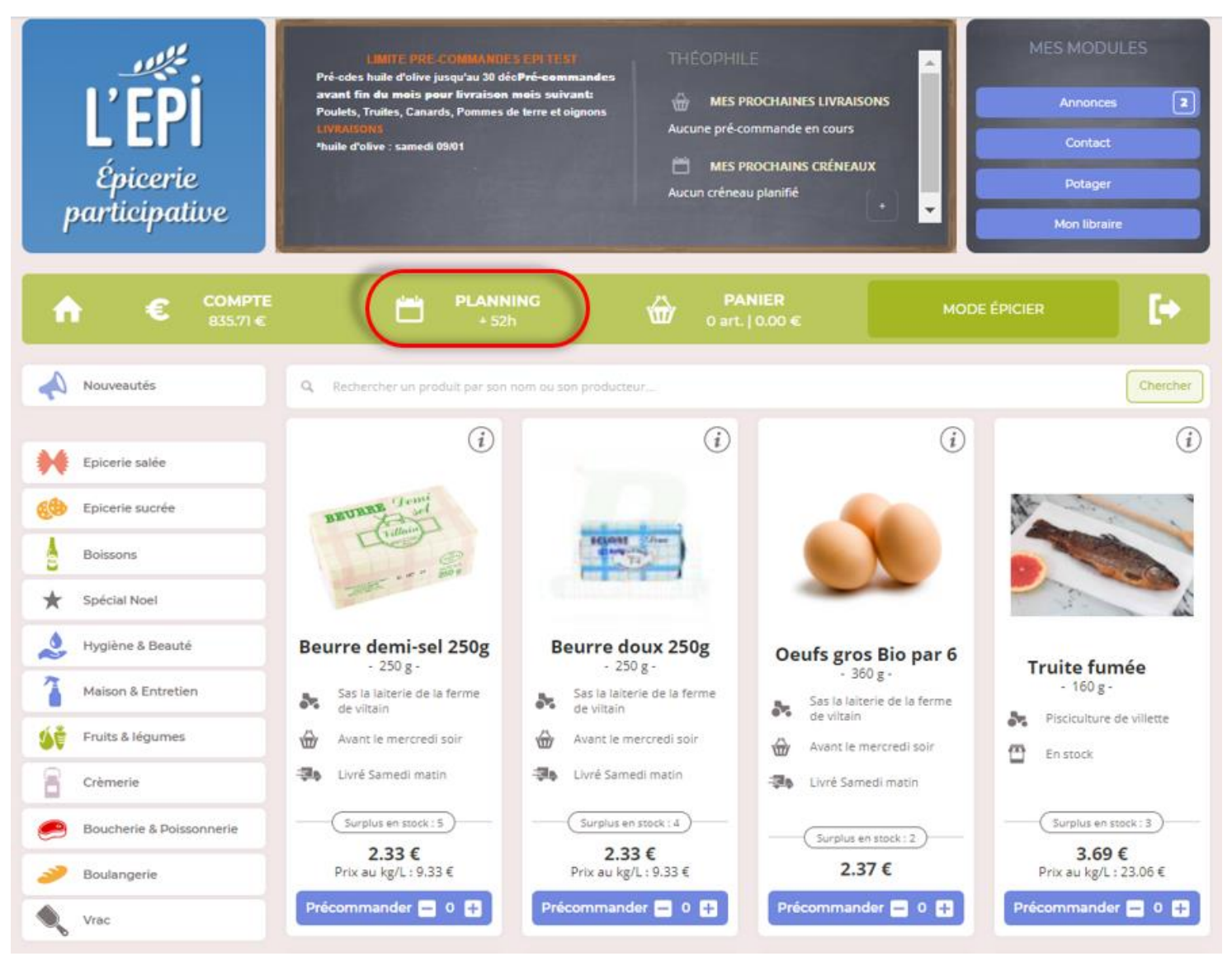

Pour s'inscrire à un créneau du planning de L'Épi il faut cliquer sur "Planning". Sous le bouton planning est indiqué le solde d'heures de votre compte.

Si votre solde d'heures est négatif vous ne pourrez plus commander de produits il faudra s'inscrire à un créneau pour pouvoir continuer à acheter des produits.

| $\odot$ | TP THÉOPHILE POULLOT    |          |                            |                           |       |       |                          |            |
|---------|-------------------------|----------|----------------------------|---------------------------|-------|-------|--------------------------|------------|
| A       | € COMPTE<br>834.71 €    | <b>H</b> | PLANNING<br>+ 52h          | PANIER<br>0 art.   0.00 € |       | мс    | DDE ÉPICIER              | <b>I</b> + |
| 🗇 PLAN  | NNING DES CRÉNI         | EAUX     |                            |                           |       |       | Gérer mes participations |            |
|         | DATE                    | LIEU     | CATÉGORIE DE LA TÂCHI      | E DÉBUT                   | DURÉE | PERS. |                          |            |
|         | Jeudi 29 Avril          | EPICERIE | Collecte Viltain + Distrib | ution 00:00               | 2h    | 0/1 0 |                          |            |
|         | Jeudi 29 Avril EPICERIE |          | Epicerie                   | 18:00                     | 2 h   | 1/1 0 | COMPLET                  |            |
|         | Vendredi 30 Avril       | EPICERIE | Collecte Pain + Epicer     | ie 18:00                  | 2h    | 0/1 0 | JE M'INSCRIS             |            |
|         | Samedi 1 Mai            | EPICERIE | Epicerie                   | 18:00                     | 2h    | 0/1 0 | JE M'INSCRIS             |            |
|         | Jeudi 6 Mal             | EPICERIE | Collecte Viitain + Distrib | ution 00:00               | 2h    | 0/1 0 | JE M'INSCRIS             |            |
|         | Vendredi 7 Mai          | EPICERIE | Collecte Pain + Epicer     | ie 18:00                  | 2 h   | 0/1 0 | JE MINSCRIS              |            |
|         | Samedi 8 Mai            | EPICERIE | Epicerie                   | 18:00                     | 2 h   | 0/1 🕒 | JE M'INSCRIS             |            |
|         | Jeudi 13 Mai            | EPICERIE | Collecte Viltain + Distrib | ution 00:00               | 2 h   | 0/1   | JE MINSCRIS              |            |
|         | Vendredi 14 Mai         | EPICERIE | Collecte Pain + Epicer     | ie 18:00                  | 2 h   | 0/1   | JE MINSCRIS              |            |

- Date : La date à laquelle est prévue le créneau
- Lieu : Le lieu où se déroulera le créneau
- Catégorie de la tâche : L'intitulé de la mission du créneau
- Début : L'heure de début du créneau
- Durée : La durée en heures du créneau •
- Pers : Le nombre de personnes qui peuvent s'inscrire au créneau .

Libre : Le nombre de places disponibles pour ce créneau.
 Pour m'inscrire à un créneau je clique sur "Je m'inscris" à droite de la page.

J'ai la possibilité d'annuler un créneau si celui-ci est dans plus de 8 jours.

| ۲    | TP THÉOPHILE POULLOT |                       |               |                   |                   |                                 |             |         |   |
|------|----------------------|-----------------------|---------------|-------------------|-------------------|---------------------------------|-------------|---------|---|
| ♠    |                      | € COMPTE<br>834.71€   | Ċ             | PLANNING<br>+ 54h | <b>@</b> .        | <b>PANIER</b><br>Dart.   0.00 € | MODE        | ÉPICIER | • |
| 🗎 GÉ | RE                   | R MES PARTICI         | PATIONS       |                   |                   |                                 |             |         |   |
|      |                      | FUTURES PARTICIPA     | TIONS         |                   |                   |                                 |             |         |   |
|      |                      | DATE                  | LIEU          | CATÉGO            | RIE DE LA TÂCHE   | DÉBUT                           | DURÉE PERS. |         |   |
|      |                      | 07 / 05 / 2021        | EPICERIE      | Collecte          | e Pain + Epicerie | 18:00                           | 2h 1/1 🕄    | ANNULER |   |
|      | :=                   | L'HISTORIQUE DES P    | ARTICIPATIONS |                   |                   |                                 |             |         |   |
|      |                      | DATE                  | LIEU          | CATÉGO            | RIE DE LA TÂCHE   | DÉBUT                           | DURÉE PERS. |         |   |
|      |                      | 15 / 04 / 2021        | POTAGER       | Arr               | osage             | 00:00                           | 2h 3/3 🖲    | DONNER  |   |
|      |                      | 11 / 04 / 2021        | POTAGER       | Tâche c           | commune           | 18:00                           | 2h 3/4 🖲    | DONNER  |   |
|      |                      | 04 / 04 / 2021        | POTAGER       | Tâche c           | commune           | 18:00                           | 2h 3/4 🖲    | DONNER  |   |
|      |                      | 28 / 03 / 2021        | POTAGER       | Tâche c           | commune           | 18:00                           | 2h 1/4 🖲    |         |   |
|      |                      |                       |               |                   |                   |                                 |             |         |   |
|      |                      | SOLDE DE MES HEURES E | FFECTUÉES     |                   |                   | 92 h                            |             |         |   |

Une fois inscrit à un créneau je suis redirigé automatiquement sur la page "Gérer mes participations" qui affiche :

- Les futurs créneaux auxquels je suis inscrit
- L'historique des créneaux déjà effectués
- Le solde actuel des heures de participations sur mon compte

Vos créneaux de planning apparaissent sur l'ardoise de la boutique.

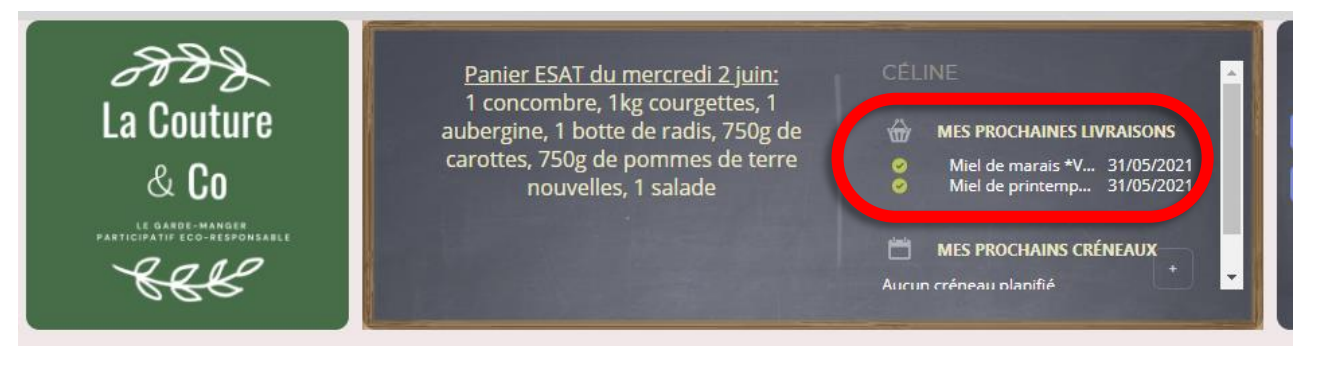